## HWF2V-COM and HWF2A-COM

## FDNY Application Configuration

THE POWER OF CONNECTED

Perform the following steps to configure the HWF2V-COM and HWF2A-COM to meet FDNY requirements for five minute fault annunciation. Refer to the HWF2-COM Installation and Setup Guide # 800-24452 before performing any programming changes.

## AlarmNet 360 Programming (Firmware v3.0.7 or Greater)

- 1. Verify that the HWF2-COM firmware is version 3.0.7 or greater.
- 2. Logon to the AlarmNet® 360 website: https://services.alarmnet.com/alarmnet360/alarmnetdirect/account/logon

**Important Note:** NFPA 72 code requires the installer to be onsite when programming the communicator or making changes to the HWF2-COM radio configuration.

- 3. Go to the **Device Programming** page.
- 4. Choose Program Device and then choose Other Communicators.
- 5. Follow the steps to set up the Customer Account.
- 6. Program the Supervision Interval to "2010 IP & GSM".
- 7. Click Edit and then click Advanced Programming.
- 8. Set both the IP Fault Time and Cellular Fault Time to **05**.
- 9. Click **Finish** and then exit out of AlarmNet 360.
- 10. Register the Communicator with AlarmNet.
- 11. Test the HWF2-COM per NFPA 72 and local requirements.

**Important Note:** If the 7720P Programming Tool is used to modify programming on the HWF2-COM after AlarmNet 360 website programming has been performed, the radio will default back to the original factory preset fault times.